为了方便纳税人以及纳税企业无障碍办税,部分地区例如山东省以"钉钉"为依托,推出了鲁税通山东税务征纳互动平台,当前在逐步开放预约办税功能,那么钉钉要怎么预约办税呢?

钉钉怎么预约办税?

钉钉预约办税必须先在钉钉上加入当地的税务局组织,需要扫描税务局提供的钉钉 二维码提交加入申请。由于各地区的钉钉二维码以及预约办税流程不一致,在此以 山东省税务局推出的"鲁税通"征纳互动平台为例介绍钉钉预约办税方法。

鲁税通钉钉二维码

"鲁税通"征纳互动平台预约办税流程

【1】注册下载"钉钉"APP,点击"消息"页面左上角的"+",选择"扫一扫" 扫描上方的钉钉二维码;

【2】选择企业主管的税务机关,点击"下一步",接着点击"确定授权"—"同意并继续";

【3】填写单位信息和办税人信息,填写完毕后,点击下方按钮"立即加入",即 可注册完成;

【4】加入主管税务机关后,点击钉钉下方功能栏的"工作",进入"鲁税通"征纳互动平台;

注:若"钉钉"加入了其他组织,可在"工作"页面上方切换为鲁税通山东税务征纳互动平台。

【5】点击"预约办税"功能,选择办税厅信息、填入预约办理的业务名称即可进行线上预约。

注:山东省部分地区尚未开放"预约办税"功能,请以实际显示功能为准。

以上即为以鲁税通山东税务征纳互动平台为例的钉钉预约办税流程介绍。不同地区的税务局钉钉二维码,可以直接致电当地的税务局咨询获取方式。